# VQManager Enhancements April 2024

## Adding notes on screen for 'Assign frameworks' section of learner profile.

We have added a note on the screen to make the functionality of the framework assignment area clearer.

Set the start and end date first before ticking the "Assign framework" box. If you subsequently need to change the start and end dates, scroll down to the "Candidate qualification assignments" table below and make the changes there.

| Set the start and end date first, before<br>If you subsequently need to change the<br>there. | ticking the 'Assign framework' box.<br>e start and end dates, scroll down t | signments' table below, and make the chang |                      |                |
|----------------------------------------------------------------------------------------------|-----------------------------------------------------------------------------|--------------------------------------------|----------------------|----------------|
| Frameworks                                                                                   | Start date                                                                  | End date                                   | Assign default units | Assign framewo |
| Quickmap Test Framework 1 (1)                                                                | 01/01/2011                                                                  | 31/12/2011                                 |                      |                |
| Hair and Beauty for 2013 (4)                                                                 | 02/09/2012                                                                  | 02/09/2013                                 |                      |                |
| Pharmacy 2012 Framework Test (3)                                                             | 01/04/2012                                                                  | 01/04/2013                                 |                      |                |
| Kempton Park Framework of<br>Excellence (2)                                                  | 01/09/2011                                                                  | 30/09/2012                                 |                      |                |
| Pharmacy (5)                                                                                 | 16/04/2024                                                                  | 16/04/2024                                 |                      |                |

The second section is very important:

If you subsequently need to change the start and end dates, scroll down to the "Candidate qualification assignments" table below and make the changes there.

Learner qualification assignments Qualification start and end dates are used to calculate and report learner progress. Enter the dates between which you expect your learner to be on programme and actively submitting work. Qualifications Assign qualification Start date End date Assign default units Apprenticeship Assessor/Coach L4 ST0146 • 17/04/2024 17/04/2024 Programme of Delivery 0 Apr ✓ 2024 O × {Knights} (3246) Fr Sa Su Mo Tu We Th Apprenticeship 2 3 4 5 6 1 Assessor/Coach L4 ST0146 Standards (3245) 7 8 9 10 11 12 13 14 15 16 17 18 19 20 Apprenticeship Business 21 22 23 24 25 26 27 Administrator L3 ST0070 Standards (3427) 28 29 30

This is where you need to make subsequent changes:

# Adding information to the OTJ data block in Diary and Activity log.

We have added some additional information to the data block on both the Diary and Activity log pages to help with clarification of why some OTJ hours are not being included in the total.

The start date here is the earliest start date, (where a learner is doing more than one qualification) and the end date the latest end date, (where the learner is doing more than one qualification) i.e. the dates the system is using to calculate the OTJ total. This formula is as per the funding rules for counting valid OTJ hours.

The totals shown here are for hours recorded across both the Diary and Activity log tab, whichever you are using.

Diary

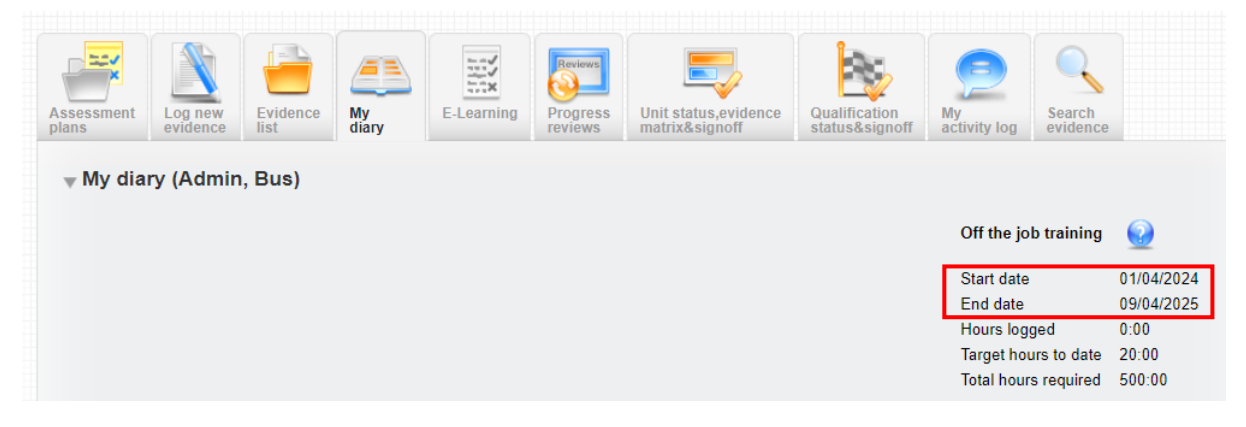

If you are concerned you may not be seeing all of the total hours in the table below, it is likely that all of the below criteria has not been met.

For the hours to count – they MUST:

- 1. Fall within the start date and end dates of any qualification they are doing- i.e. if they are doing a framework, the earliest start date and the latest end date for any of those qualifications. These are set up in the User profile by the Centre Admin
- 2. Be confirmed by the assessor.
- 3. Have a date of activity logged in the activity log field, hours won't count if they are logged in an Activity Log entry and the 'Actual date' field is left blank.

There is also a help icon above these dates, which displays more information about the OTJ hours.

| Off the job training | 2          |
|----------------------|------------|
| Start date           | 01/04/2024 |
| End date             | 09/04/2025 |
| Hours logged         | 0:00       |
| Target hours to date | 20:00      |
| Total hours required | 500:00     |

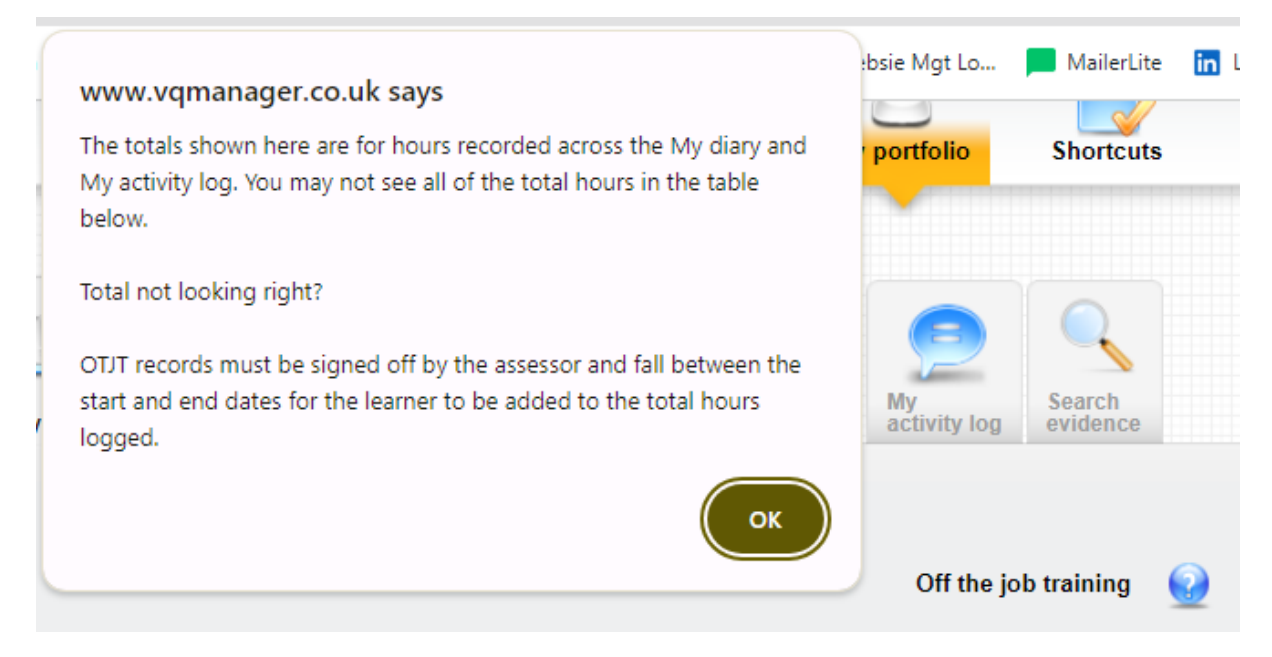

## Alteration to wording on OTJ confirmation key.

Following feedback from our last update, the wording in the key at the top of the Diary and Activity log pages has been altered slightly, so it says 'Confirmation not requested/required', rather than 'Confirmation not requested'.

#### Activity log

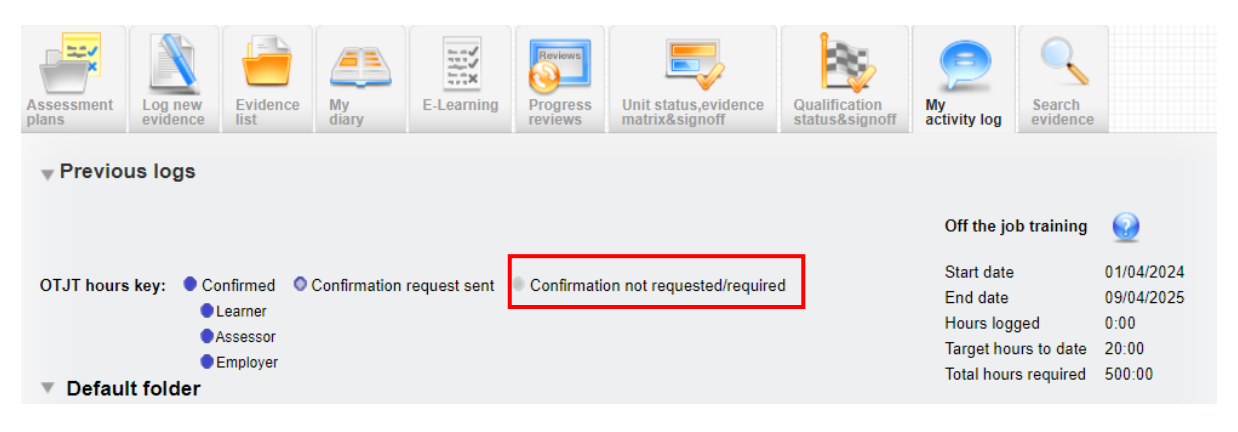

#### Adding text to Assessment plans to explain assessor sign off.

For clarity, we have added some text to the assessment plan page to explain what assessor sign off means. This is visible to all users, regardless of whether the assessment plan is signed off by the assessor already or not.

|          |               | <b>⊸</b> Feedback and signoff                                                                  |
|----------|---------------|------------------------------------------------------------------------------------------------|
|          |               | Feedback                                                                                       |
|          |               | Assessment plan is completed                                                                   |
|          |               |                                                                                                |
| aracters | 28/8000 chars |                                                                                                |
| nuccers  |               | I confirm that the candidate has completed this assessment plan.                               |
| aracter  | 28/8000 chara | Assessment plan is completed  I confirm that the candidate has completed this assessment plan. |

We have also added the sign off date for the plan, so when saved it is visible.

I confirm that the candidate has completed this assessment plan. (16/04/2024)

## Add 'date logged' to Diary and Activity log downloads.

We have added the date logged to the EPA download for Diary and Activity log.

This will also appear in the Excel download version of this report too. (See next development).

| oundidate                                                             | Reflective                              | accoun                                     | t                                                           |                                                      |                 |                                     |                                                                                 |                                              |                                         |                                             |                                          |                                          |                                 |
|-----------------------------------------------------------------------|-----------------------------------------|--------------------------------------------|-------------------------------------------------------------|------------------------------------------------------|-----------------|-------------------------------------|---------------------------------------------------------------------------------|----------------------------------------------|-----------------------------------------|---------------------------------------------|------------------------------------------|------------------------------------------|---------------------------------|
| Candidate                                                             | Gillett, Graham                         |                                            |                                                             |                                                      | 7               |                                     |                                                                                 |                                              |                                         |                                             |                                          |                                          |                                 |
| Employer                                                              | Boots Reading                           |                                            |                                                             |                                                      | 1               |                                     |                                                                                 |                                              |                                         |                                             |                                          |                                          |                                 |
| Institution                                                           |                                         |                                            |                                                             |                                                      | 1               |                                     |                                                                                 |                                              |                                         |                                             |                                          |                                          |                                 |
| Curriculum area                                                       |                                         |                                            |                                                             |                                                      | 1               |                                     |                                                                                 |                                              |                                         |                                             |                                          |                                          |                                 |
| Assessors                                                             | Krabbappel, Kra                         | bbappel                                    |                                                             |                                                      |                 |                                     |                                                                                 |                                              |                                         |                                             |                                          |                                          |                                 |
| Employers                                                             | Lineman, Linema<br>Bryson, Billy        | in                                         |                                                             |                                                      | 1               |                                     |                                                                                 |                                              |                                         |                                             |                                          |                                          |                                 |
| Qual start date                                                       | 02/09/2017                              |                                            |                                                             |                                                      | 1               |                                     |                                                                                 |                                              |                                         |                                             |                                          |                                          |                                 |
| Qual end date                                                         | 01/11/2025                              |                                            |                                                             |                                                      | 1               |                                     |                                                                                 |                                              |                                         |                                             |                                          |                                          |                                 |
|                                                                       |                                         |                                            |                                                             |                                                      |                 |                                     |                                                                                 |                                              |                                         |                                             |                                          |                                          |                                 |
| NOTE: OTJ hours<br>start date or after                                | are excluded from<br>the qual end date, | m the total w<br>or an invalio             | here, for exar<br>d date is reco                            | nple, the as<br>rded. OTJ I                          | ssesso<br>hours | or hasn'<br>shown i                 | t confirmed the<br>n grey text do r                                             | candidate's en<br>not count toward           | try, the date red<br>is the total.      | corded in the Re                            | flective accour                          | nt entry falls befor                     | e the qual                      |
| NOTE: OTJ hours<br>start date or after<br>Summary Date<br>title logge | the qual end date,                      | m the total w<br>or an invalie<br>End date | here, for exar<br>d date is reco<br>Activity<br>description | nple, the as<br>rded. OTJ I<br>Reflective<br>account | GLH             | or hasn'<br>shown i<br>OTJ<br>hours | t confirmed the<br>n grey text do r<br>OTJ<br>Candidate<br>confirmation<br>date | OTJ<br>Candidate<br>confirmation<br>comments | OTJ<br>Assessor<br>confirmation<br>date | OTJ<br>Assessor<br>confirmation<br>comments | ortJ<br>Employer<br>confirmation<br>date | OTJ Employer<br>confirmation<br>comments | e the qual<br>Attached<br>files |

#### Add download of Activity log and Diary to Excel.

The download versions of the EPA export of both the Diary and Activity log have had Excel versions added, as well as the existing PDF option.

Previously:

| Link                                                                                                    | Download |
|----------------------------------------------------------------------------------------------------|----------|
| nttps://www.vqmanager.co.uk/cgi/radSVQ.cgi/EpaDiary_Rose_2A_Honey_198295.pdf?r=0&i=&rf={2419A3DF-7F58-46BB-AD5D-<br>A451023BEFAD}&org=1≻=20&ca=198295<br>Copy this link |          |
|                                                                                                    |          |
| Download                                                                                                    | Close    |

#### Now:

| ink                                                                                                    | Download     |
|----------------------------------------------------------------------------------------------------|--------------|
| nttps://dev.vqmanager.co.uk/cgi/radSVQ.cgi/EpaDiary_Gillett_Graham_38.pdf?r=0&i=&rf={CDF99851-54ED-4997-96C3-<br>CA44277AB3CA}&org=1≻=1&ca=38<br>Copy this link | POF CSV      |
|                                                                                                    |              |
| Download PDF Downloa                                                                                                    | ad CSV Close |

# Adding view of all assigned content in Gap Analysis report.

We have added a new column to the gap analysis reports showing the minimum requirements completed to date.

In the example below you are able how many times that criteria needs to be addressed and how many times it has been addressed to date. For example 1/3.

| Open all and show gaps         Minimum requirements completed         Local Tax SVQ - L3 (3)         Unit 2 Establish and Monitor Individual Liabilities and Reliefs (35)         Element 2.1 Collect and verify new occupier information (106)         3/4       C Identify the liable individual correctly and in accordance with statutory requirements         1/3       D Confirm the identity of the liable individual where necessary, from third party external source         2/3       E Collate and evaluate information available from internal sources         1/3       F Obtain and note on the records relevant documentation to validate legal interests in property         1/3       G Gather all information in accordance with the provisions of the relevant data protection legisl         1/3       H File all documentation relating to new occupiers in an orderly manner and in accordance with         Range statement 12.1 External sources: (101)       External sources                                                                                                    |
|----------------------------------------------------------------------------------------------------|
| Minimum<br>requirements<br>completed         Local Tax SVQ - L3 (3)         Unit 2 Establish and Monitor Individual Liabilities and Reliefs (35)         Element 2.1 Collect and verify new occupier information (106)         3/4       C Identify the liable individual correctly and in accordance with statutory requirements         1/3       D Confirm the identity of the liable individual where necessary, from third party external sources         2/3       E Collate and evaluate information available from internal sources         1/3       F Obtain and note on the records relevant documentation to validate legal interests in property         1/3       G Gather all information in accordance with the provisions of the relevant data protection legisl         1/3       H File all documentation relating to new occupiers in an orderly manner and in accordance with         Range statement 12.1 External sources: (101)       External sources                                                                                                    |
| Minimum       requirements         completed       Local Tax SVQ - L3 (3)         Unit 2 Establish and Monitor Individual Liabilities and Reliefs (35)       Element 2.1 Collect and verify new occupier information (106)         Element 2.1 Collect and verify new occupier information (106)       3/4       C Identify the liable individual correctly and in accordance with statutory requirements         1/3       D Confirm the identity of the liable individual where necessary, from third party external source         2/3       E Collate and evaluate information available from internal sources         1/3       F Obtain and note on the records relevant documentation to validate legal interests in property         1/3       G Gather all information in accordance with the provisions of the relevant data protection legisl         1/3       H File all documentation relating to new occupiers in an orderly manner and in accordance with         Range statement 12.1 External sources: (101)       External sources: (101)                                                                                                    |
| Image: requirements completed         Local Tax SVQ - L3 (3)         Unit 2 Establish and Monitor Individual Liabilities and Reliefs (35)         Element 2.1 Collect and verify new occupier information (106)         Image: Size in the image: Size in the imad |
| Local Tax SVQ - L3 (3)         Unit 2 Establish and Monitor Individual Liabilities and Reliefs (35)         Element 2.1 Collect and verify new occupier information (106)         3/4       C Identify the liable individual correctly and in accordance with statutory requirements         1/3       D Confirm the identity of the liable individual where necessary, from third party external sources         2/3       E Collate and evaluate information available from internal sources         1/3       F Obtain and note on the records relevant documentation to validate legal interests in property         1/3       G Gather all information in accordance with the provisions of the relevant data protection legisl         1/3       H File all documentation relating to new occupiers in an orderly manner and in accordance with Range statement 2.1 External sources (101)                                                                                                    |
| Local Tax SVQ - L3 (3)         Unit 2 Establish and Monitor Individual Liabilities and Reliefs (35)         Element 2.1 Collect and verify new occupier information (106)         3/4       C Identify the liable individual correctly and in accordance with statutory requirements         1/3       D Confirm the identity of the liable individual where necessary, from third party external source         2/3       E Collate and evaluate information available from internal sources         1/3       F Obtain and note on the records relevant documentation to validate legal interests in property         1/3       G Gather all information in accordance with the provisions of the relevant data protection legisl         1/3       H File all documentation relating to new occupiers in an orderly manner and in accordance with Range statement 2.1 External sources: (101)                                                                                                    |
| Unit 2 Establish and Monitor Individual Liabilities and Reliefs (35)         Element 2.1 Collect and verify new occupier information (106)         3/4       C Identify the liable individual correctly and in accordance with statutory requirements         1/3       D Confirm the identity of the liable individual where necessary, from third party external sources         2/3       E Collate and evaluate information available from internal sources         1/3       F Obtain and note on the records relevant documentation to validate legal interests in property         1/3       G Gather all information in accordance with the provisions of the relevant data protection legisl         1/3       H File all documentation relating to new occupiers in an orderly manner and in accordance with Range statement 2.1 External sources: (101)                                                                                                    |
| Element 2.1 Collect and verify new occupier information (106)         3/4       C Identify the liable individual correctly and in accordance with statutory requirements         1/3       D Confirm the identity of the liable individual where necessary, from third party external source         2/3       E Collate and evaluate information available from internal sources         1/3       F Obtain and note on the records relevant documentation to validate legal interests in property         1/3       G Gather all information in accordance with the provisions of the relevant data protection legisl         1/3       H File all documentation relating to new occupiers in an orderly manner and in accordance with Range statement 2.1 External sources (101)                                                                                                    |
| 3/4       C Identify the liable individual correctly and in accordance with statutory requirements         1/3       D Confirm the identity of the liable individual where necessary, from third party external source         2/3       E Collate and evaluate information available from internal sources         1/3       F Obtain and note on the records relevant documentation to validate legal interests in property         1/3       G Gather all information in accordance with the provisions of the relevant data protection legisl         1/3       H File all documentation relating to new occupiers in an orderly manner and in accordance with         Range statement 2.1 External sources (101)       Interest of the statement of the statement                                                                                                    |
| 1/3       D Confirm the identity of the liable individual where necessary, from third party external source         2/3       E Collate and evaluate information available from internal sources         1/3       F Obtain and note on the records relevant documentation to validate legal interests in property         1/3       G Gather all information in accordance with the provisions of the relevant data protection legisl         1/3       H File all documentation relating to new occupiers in an orderly manner and in accordance with Range statement 2.1 External sources (101)                                                                                                    |
| 2/3       E Collate and evaluate information available from internal sources         1/3       F Obtain and note on the records relevant documentation to validate legal interests in property         1/3       G Gather all information in accordance with the provisions of the relevant data protection legisl         1/3       H File all documentation relating to new occupiers in an orderly manner and in accordance with Range statement 2.1 External sources: (101)                                                                                                    |
| 1/3       F Obtain and note on the records relevant documentation to validate legal interests in property         1/3       G Gather all information in accordance with the provisions of the relevant data protection legisl         1/3       H File all documentation relating to new occupiers in an orderly manner and in accordance with Range statement 2.1 External sources: (101)                                                                                                    |
| 1/3       G Gather all information in accordance with the provisions of the relevant data protection legisl         1/3       H File all documentation relating to new occupiers in an orderly manner and in accordance with         Range statement 2.1 External sources: (101)                                                                                                    |
| 1/3     H File all documentation relating to new occupiers in an orderly manner and in accordance with       Range statement 2.1 External sources: (101)                                                                                                    |
| Range statement 2.1 External sources: (101)                                                                                                    |
|                                                                                                    |
| 1/2 D1 Valuation Joint Board                                                                                                    |
| 1/2 D2 Estate agents                                                                                                    |
| 1/2 D3 Housing Associations                                                                                                    |
| 1/2 04 Other Local Authorities                                                                                                    |
| 1/2 D5 Solicitors                                                                                                    |
| 1/2 06 Landlords                                                                                                    |

In the screenshot below, I have run the report to include all criteria so you can see the ones in black which indicate criteria has already been met, are showing 4/4 for example.

| Open all and show gaps     Minimum     requirements     completed     Local Tax SVQ - L3 (3)     Unit 2 Establish and Monitor Individual Liabilities and Reliefs (35)     Element 2.1 Collect and verify new occupier information (106)     Performance criteria 2.1     4/4 A Process correctly and promptly all information from the Valuation Board/Assessor about changes in banding and addition     4/4 B Issue enquiry forms as appropriate to new occupiers     3/4 C Identify the liable individual correctly and in accordance with statutory requirements     1/3 D Confirm the identity of the liable individual where necessary, from third party external sources     1/3 F Obtain and note on the records relevant documentation to validate legal interests in property     1/3 G Gather all information in accordance with the provisions of the relevant data protection legis     1/3 H File all documentation relating to new occupiers in an orderly manner and in accordance with     Range statem ent 2.1 External sources (101)                                                                                                    | O Show a  | aps only     |                  |                                                                                                    |
|----------------------------------------------------------------------------------------------------|-----------|--------------|------------------|----------------------------------------------------------------------------------------------------|
| Minimum<br>requirements<br>completed         Local Tax SVQ - L3 (3)         Unit 2 Establish and Monitor Individual Liabilities and Reliefs (35)         Element 2.1 Collect and verify new occupier information (106)         Performance criteria 2.1         4       A Process correctly and promptly all information from the Valuation Board/Assessor about changes in banding and addition         4/4       B Issue enquiry forms as appropriate to new occupiers         3/4       C Identify the liable individual correctly and in accordance with statutory requirements         1/3       D Confirm the identity of the liable individual where necessary, from third party external sources         2/3       E Collate and evaluate information available from internal sources         1/3       F Obtain and note on the records relevant documentation to validate legal interests in property         1/3       G Gather all information in accordance with the provisions of the relevant data protection legis         1/3       H File all documentation relating to new occupiers in an orderly manner and in accordance with         1/3       H File all documentation relating to new occupiers in an orderly manner and in accordance with                                                                                                    | Open al   | ll and show  | gaps             |                                                                                                    |
| Minimum requirements completed         Local Tax SVQ - L3 (3)         Unit 2 Establish and Monitor Individual Liabilities and Reliefs (35)         Element 2.1 Collect and verify new occupier information (106)         Performance criteria 2.1         4/4         A Process correctly and promptly all information from the Valuation Board/Assessor about changes in banding and addition         4/4         B Issue enquiry forms as appropriate to new occupiers         3/4       C Identify the liable individual correctly and in accordance with statutory requirements         1/3       D Confirm the identity of the liable individual where necessary, from third party external sources         1/3       E Collate and evaluate information available from internal sources         1/3       F Obtain and note on the records relevant documentation to validate legal interests in property         1/3       G Gather all information in accordance with the provisions of the relevant data protection legis         1/3       H File all documentation relating to new occupiers in an orderly manner and in accordance with         1/3       H File all documentation relating to new occupiers in an orderly manner and in accordance with                                                                                                    |           |              | 0-1-             |                                                                                                    |
| Image: Image: |           |              | Minimum          |                                                                                                    |
| Local Tax SVQ - L3 (3)         Unit 2 Establish and Monitor Individual Liabilities and Reliefs (35)         Element 2.1 Collect and verify new occupier information (106)         Performance criteria 2.1         4/4         A Process correctly and promptly all information from the Valuation Board/Assessor about changes in banding and addition         4/4       A Process correctly and promptly all information from the Valuation Board/Assessor about changes in banding and addition         4/4       B Issue enquiry forms as appropriate to new occupiers         3/4       C Identify the liable individual correctly and in accordance with statutory requirements         1/3       D Confirm the identity of the liable individual where necessary, from third party external sources         2/3       E Collate and evaluate information available from internal sources         1/3       F Obtain and note on the records relevant documentation to validate legal interests in property         1/3       G Gather all information in accordance with the provisions of the relevant data protection legis         1/3       H File all documentation relating to new occupiers in an orderly manner and in accordance with         Range statement 2.1 External sources; (101)       Range statement 2.1 External sources; (101)                                                                                                    |           |              | requirements     |                                                                                                    |
| Local Tax SVQ - L3 (3)         Unit 2 Establish and Monitor Individual Liabilities and Reliefs (35)         Element 2.1 Collect and verify new occupier information (106)         Performance criteria 2.1         4/4       A Process correctly and promptly all information from the Valuation Board/Assessor about changes in banding and addition         4/4       B Issue enquiry forms as appropriate to new occupiers         3/4       C Identify the liable individual correctly and in accordance with statutory requirements         1/3       D Confirm the identity of the liable individual where necessary, from third party external sources         2/3       E Collate and evaluate information available from internal sources         1/3       F Obtain and note on the records relevant documentation to validate legal interests in property         1/3       G Gather all information in accordance with the provisions of the relevant data protection legis         1/3       H File all documentation relating to new occupiers in an orderly manner and in accordance with         Range statement 2.1 External sources; (101)       Range statement 2.1 External sources; (101)                                                                                                    |           |              | completed        |                                                                                                    |
| Unit 2 Establish and Monitor Individual Liabilities and Reliefs (35)         Element 2.1 Collect and verify new occupier information (106)         Performance criteria 2.1         4/4       A Process correctly and promptly all information from the Valuation Board/Assessor about changes in banding and addition         4/4       B Issue enquiry forms as appropriate to new occupiers         3/4       C Identify the liable individual correctly and in accordance with statutory requirements         1/3       D Confirm the identity of the liable individual where necessary, from third party external sources         2/3       E Collate and evaluate information available from internal sources         1/3       F Obtain and note on the records relevant documentation to validate legal interests in property         1/3       H File all documentation relating to new occupiers in an orderly manner and in accordance with         1/3       H File all documentation relating to new occupiers in an orderly manner and in accordance with                                                                                                    | Local Tax | SVQ - L3 (3) |                  |                                                                                                    |
| Element 2.1 Collect and verify new occupier information (106)         Performance criteria 2.1         4/4       A Process correctly and promptly all information from the Valuation Board/Assessor about changes in banding and addition         4/4       B Issue enquiry forms as appropriate to new occupiers         3/4       C Identify the liable individual correctly and in accordance with statutory requirements         1/3       D Confirm the identity of the liable individual where necessary, from third party external sources         2/3       E Collate and evaluate information available from internal sources         1/3       F Obtain and note on the records relevant documentation to validate legal interests in property         1/3       G Gather all information in accordance with the provisions of the relevant data protection legis         1/3       H File all documentation relating to new occupiers in an orderly manner and in accordance with         Range statement 2.1 External sources: (101)       Range statement 2.1 External sources: (101)                                                                                                    | Unit      | 2 Establish  | and Monitor Indi | vidual Liabilities and Reliefs (35)                                                                                         |
| Performance criteria 2.1         4/4       A Process correctly and promptly all information from the Valuation Board/Assessor about changes in banding and addition         4/4       B Issue enquiry forms as appropriate to new occupiers         3/4       C Identify the liable individual correctly and in accordance with statutory requirements         1/3       D Confirm the identity of the liable individual where necessary, from third party external sources         2/3       E Collate and evaluate information available from internal sources         1/3       F Obtain and note on the records relevant documentation to validate legal interests in property         1/3       G Gather all information in accordance with the provisions of the relevant data protection legis         1/3       H File all documentation relating to new occupiers in an orderly manner and in accordance with         Range statement 2.1 External sources: (101)       Range statement 2.1 External sources:                                                                                                    |           | Element 2.   | 1 Collect and ve | erify new occupier information (106)                                                                                        |
| 4/4       A Process correctly and promptly all information from the Valuation Board/Assessor about changes in banding and addition         4/4       B Issue enquiry forms as appropriate to new occupiers         3/4       C Identify the liable individual correctly and in accordance with statutory requirements         1/3       D Confirm the identity of the liable individual where necessary, from third party external sources         2/3       E Collate and evaluate information available from internal sources         1/3       F Obtain and note on the records relevant documentation to validate legal interests in property         1/3       G Gather all information in accordance with the provisions of the relevant data protection legis         1/3       H File all documentation relating to new occupiers in an orderly manner and in accordance with         Range statement 2.1 External sources (101)       P of the net of the D of the net of the D of the D of the D of the                                                                                                    |           |              | Performance of   | riteria 2.1                                                                                                    |
| 4/4       B Issue enquiry forms as appropriate to new occupiers         3/4       C Identify the liable individual correctly and in accordance with statutory requirements         1/3       D Confirm the identity of the liable individual where necessary, from third party external sources         2/3       E Collate and evaluate information available from internal sources         1/3       F Obtain and note on the records relevant documentation to validate legal interests in property         1/3       G Gather all information in accordance with the provisions of the relevant data protection legis         1/3       H File all documentation relating to new occupiers in an orderly manner and in accordance with         Range statement 2.1 External sources (101)       External sources (101)                                                                                                    |           |              | 4/4              | A Process correctly and promptly all information from the Valuation Board/Assessor about changes in banding and additions t |
| 3/4       C Identify the liable individual correctly and in accordance with statutory requirements         1/3       D Confirm the identity of the liable individual where necessary, from third party external source         2/3       E Collate and evaluate information available from internal sources         1/3       F Obtain and note on the records relevant documentation to validate legal interests in property         1/3       G Gather all information in accordance with the provisions of the relevant data protection legis         1/3       H File all documentation relating to new occupiers in an orderly manner and in accordance with         Range statement 2.1 External sources: (101)       External sources: (101)                                                                                                    |           |              | 4/4              | B Issue enquiry forms as appropriate to new occupiers                                                                       |
| 1/3       D Confirm the identity of the liable individual where necessary, from third party external source         2/3       E Collate and evaluate information available from internal sources         1/3       F Obtain and note on the records relevant documentation to validate legal interests in property         1/3       G Gather all information in accordance with the provisions of the relevant data protection legis         1/3       H File all documentation relating to new occupiers in an orderly manner and in accordance with         Range statement 2.1 External sources: (101)       Image: 1 the close of the close of the clo                                                                                                    |           |              | 3/4              | C Identify the liable individual correctly and in accordance with statutory requirements                                    |
| 2/3       E Collate and evaluate information available from internal sources         1/3       F Obtain and note on the records relevant documentation to validate legal interests in property         1/3       G Gather all information in accordance with the provisions of the relevant data protection legis         1/3       H File all documentation relating to new occupiers in an orderly manner and in accordance with         Range statement 2.1 External sources: (101)       Image: 100 minimum content in the provision of the relevant data protection legis                                                                                                    |           |              | 1/3              | D Confirm the identity of the liable individual where necessary, from third party external sources                          |
| 1/3       F Obtain and note on the records relevant documentation to validate legal interests in property         1/3       G Gather all information in accordance with the provisions of the relevant data protection legis         1/3       H File all documentation relating to new occupiers in an orderly manner and in accordance with         Range statement 2.1 External sources: (101)       Image: 100 minimum content in the provision of the relevant data protection legis                                                                                                    |           |              | 2/3              | E Collate and evaluate information available from internal sources                                                          |
| 1/3       G Gather all information in accordance with the provisions of the relevant data protection legis         1/3       H File all documentation relating to new occupiers in an orderly manner and in accordance with         Range statement 2.1 External sources: (101)                                                                                                    |           |              | 1/3              | F Obtain and note on the records relevant documentation to validate legal interests in property                             |
| 1/3         H File all documentation relating to new occupiers in an orderly manner and in accordance with           Range statement 2.1 External sources: (101)                                                                                                    |           |              | 1/3              | G Gather all information in accordance with the provisions of the relevant data protection legisla                          |
| Range statement 2.1 External sources: (101)                                                                                                    |           |              | 1/3              | H File all documentation relating to new occupiers in an orderly manner and in accordance with o                            |
|                                                                                                    |           |              | Range statem     | nt 2.1 External sources: (101)                                                                                              |
| 1/2 01 Valuation Joint Board                                                                                                    |           |              | 1/2              | 01 Valuation Joint Board                                                                                                    |
| 1/2 02 Estate agents                                                                                                    |           |              | 1/2              | 02 Estate agents                                                                                                    |
| 1/2 03 Housing Associations                                                                                                    |           |              | 1/2              | 03 Housing Associations                                                                                                    |

## All of these functions have been automatically added to your centre.